怎样在局域网设置部分用户共享访问简介 PDF转换可能丢失 图片或格式,建议阅读原文

https://www.100test.com/kao\_ti2020/233/2021\_2022\_\_E6\_80\_8E\_E 6\_A0\_B7\_E5\_9C\_A8\_E5\_c67\_233929.htm 在公司局域网内,经 常要共享一些文件夹来让其他人访问,但是通常情况下一旦 将文件夹共享之后,局域网内所有的计算机都可以在网上邻 居中看到这个共享的文件夹了,有的时候我们只想让部分需 要访问这个文件的用户访问,而想让其他不相关的用户"视 而不见",依此类推,如果想在局域网中将自己的计算机也 这样隐藏起来可行呢?针对这样的"高难度"的要求能不能 实现呢?如果想知道这样的要求能不能实现,那就看看下文 是怎么说的吧!隐藏文件夹要想让其他用户无法通过网上邻 居直接来访问某个文件夹(例如"我的共享"文件夹),我 们可以将其"隐藏"起来,具体方法如下:右击文件夹图标

,选择弹出快捷菜单中的"共享和安全",在打开的窗口中 选择"共享"标签,选择"共享该文件夹",在"共享名" 后面的文本框中输入共享文件夹名并在文件夹名后添加一个 半角的"\$"字符,最后单击"确定"保存设置。如果没有 在上面的窗口中给共享文件名添加"\$"符,也可以右击该共 享文件夹,选择"重命名"将这个共享的文件名称后添加一 个半角的"\$"字符(例如"我的共享\$")。经过这样的操 作之后,其他用户打开网上邻居时,在网上邻居列表中将不 会看到该共享文件夹了。如果你希望某个用户去访问你的这 个共享文件夹,只要告诉他这个共享文件夹的绝对路径即可 ,此路径为"\\你的计算机名\我的共享\$",只要将其输入到 资源管理器的地址栏中并回车即可访问了,注意:后面的"\$ "是必不可少的,如果少了该字符将访问不成功。 隐藏自己 的计算机上面的方法是在局域网内隐藏一个特定的文件夹, 如果你想将自己的计算机也隐藏起来,请看:单击"开始 运行",在打开的"运行"对话框中输入"cmd"打开命令 行窗口,输入"net config server /hidden:yes",再回车就可以 了,这样,别人就无法从网上邻居中直接看到你的计算机, 只有通过在资源管理器地址栏中输入"\\计算机名"才来访 问你的计算机。不过,通过上面的方法只能对当前有效,以 后每次重新启动系统后要重新运行该命令才行,如果希望将 自己的计算机从网上邻居中永久隐藏,可以通过修改注册表 来达到目的:打开注册表编辑器,在左侧窗口中展开 "HKEY LOCAL MACHINE

SYSTEM\CurrentControlSet\Services\lanmanserver\Parameters",在右侧窗口中找到DWORD类型值改为"1",按"F5"刷新注册表即可。100Test下载频道开通,各类考试题目直接下载。详细请访问www.100test.com